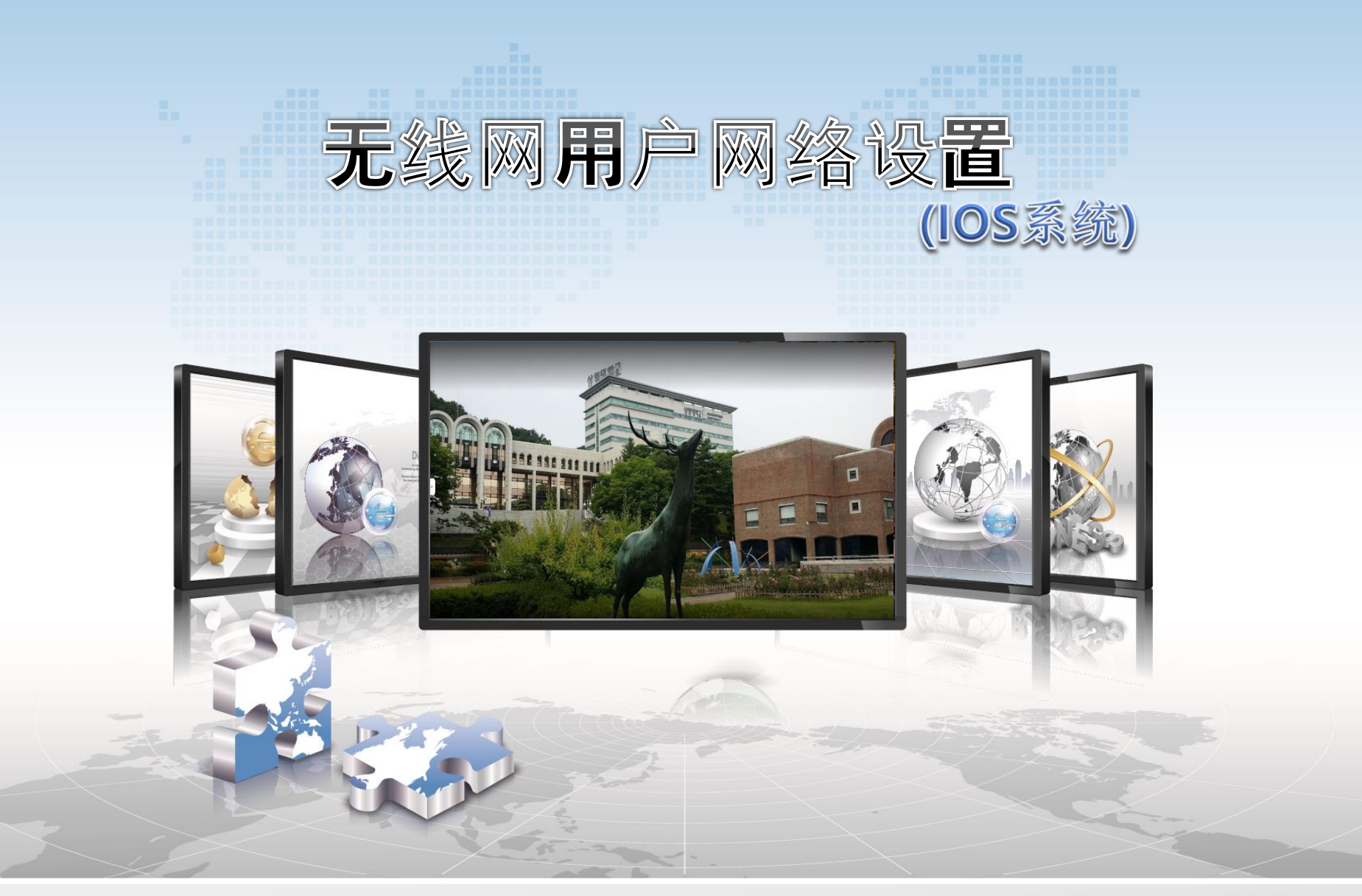

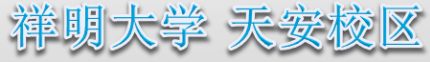

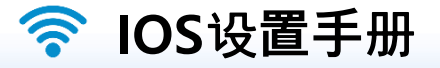

➢ 这是在使用IOS的智能手机中使用无线局域网的网络设定画面。

➢ iPhone,iPod和iPad的所有设置方式都是一样的。

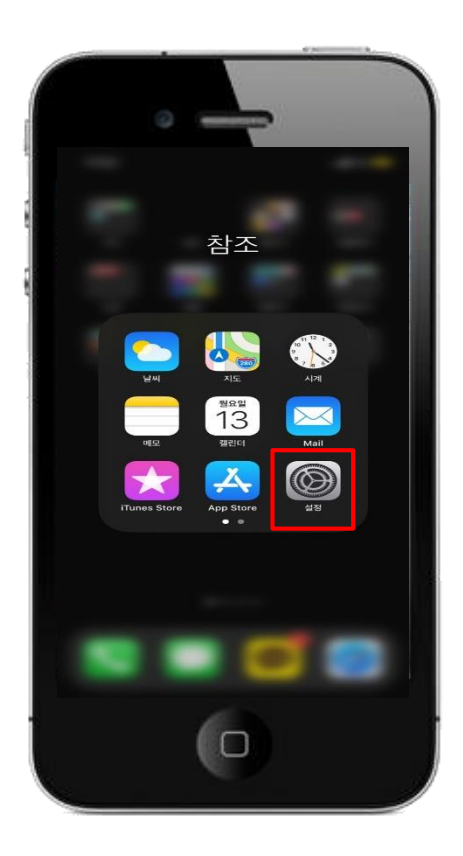

. III LTE 💻 설정 😥 에어플레인 모드 ᅙ Wi-Fi Bluetooth 셀룰러 개인용 핫스팟 0 VPN VPN 📔 알림 🚮 사운드 및 햅틱 🕓 방해금지 모드 🔀 스크린 타임 🔘 일반 🔡 제어 센터 

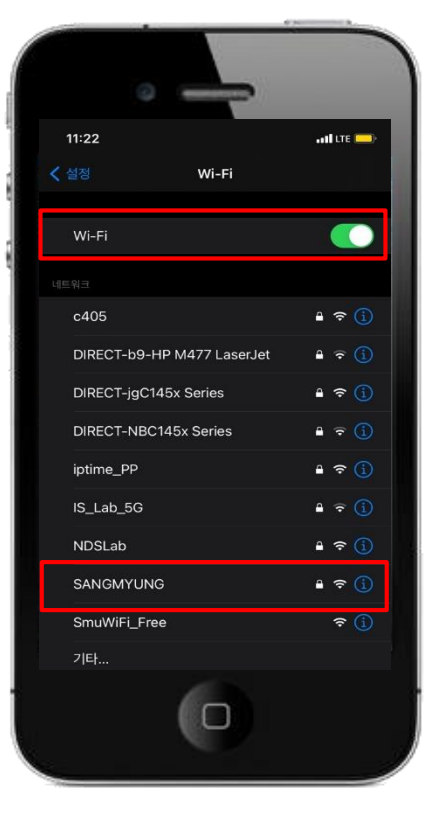

3. 激活无线网络 sangmyung选择

1. 设定选择

2. wi-fi选择

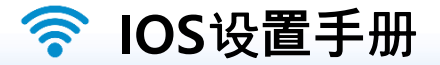

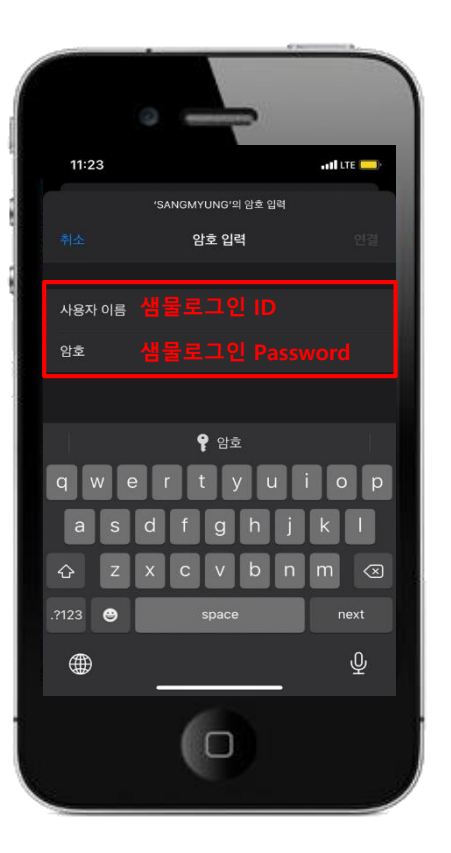

4. 泉水行政登录 - > id / password输入

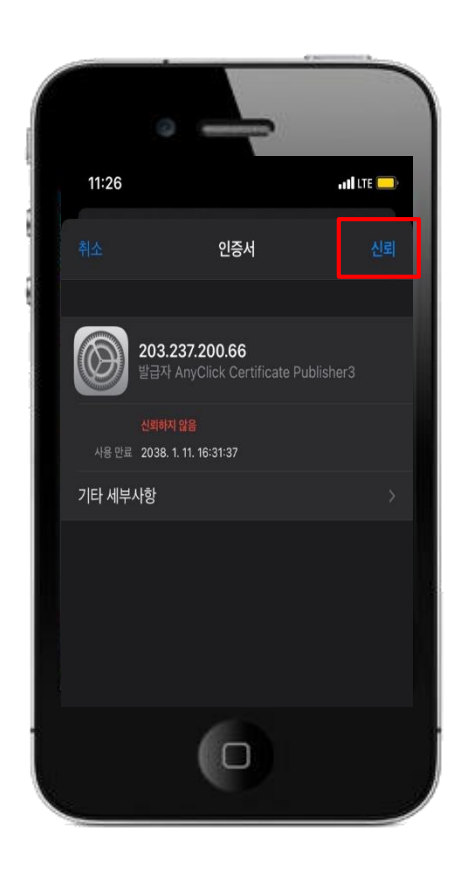

5. 点击信任证书

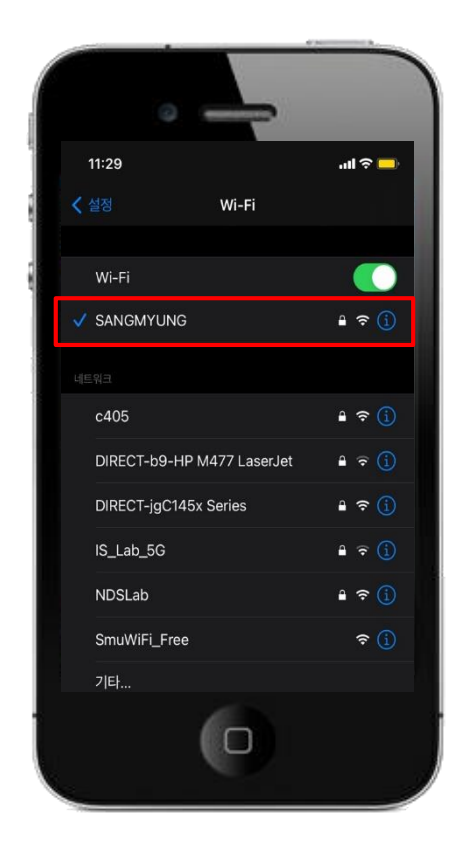

6. SANGMYUNG连接完成

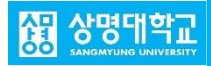